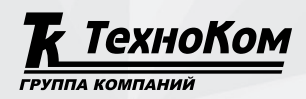

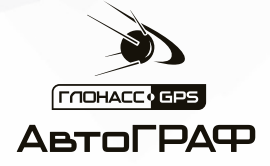

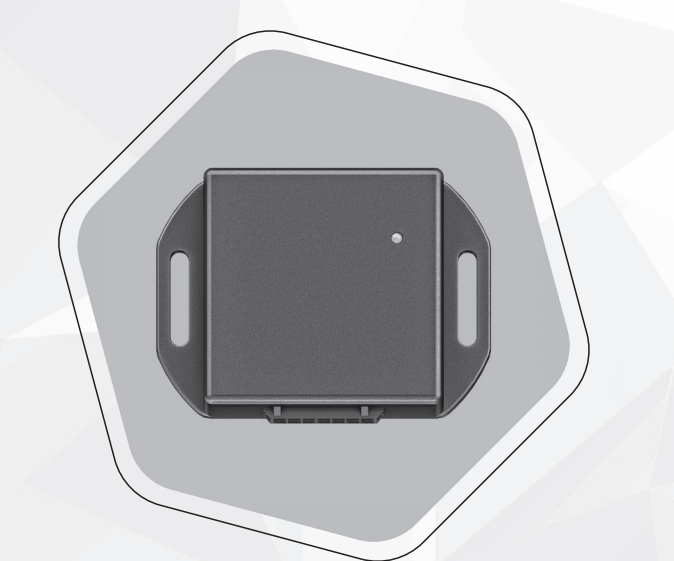

# ПОДКЛЮЧЕНИЕ ДАТЧИКОВ ТКАМ-Air К КОНТРОЛЛЕРАМ АвтоГРАФ ПРИ ПОМОЩИ TK-Receiver-Air

РУКОВОДСТВО ПО ПРИМЕНЕНИЮ

версия

# ОГЛАВЛЕНИЕ

| Уведомление об авторских правах на программное обеспечение             | 3  |
|------------------------------------------------------------------------|----|
| Введение                                                               | 4  |
| Документация для ознакомления                                          | 4  |
| Основные сведения                                                      | 5  |
| Подключение приемника TK-Receiver-Air к бортовому контроллеру АвтоГРАФ | 6  |
| Схема подключения приемника                                            | 6  |
| Настройка беспроводного датчика TKAM-Air                               | 8  |
| Настройка передачи данных от приемника TK-Receiver-Air                 |    |
| бортовому контроллеру АвтоГРАФ                                         | 9  |
| Настройка ТК-Receiver-Air                                              | 9  |
| Настройка бортового контроллера АвтоГРАФ                               | 11 |
| Настройка передачи данных от TK-Receiver-Air стороннему устройству     | 16 |
| Настройка ТК-Receiver-Air                                              | 16 |
| Настройка бортовых контроллеров АвтоГРАФ в протоколе LLS               | 17 |
| Отображение данных в диспетчерской программе АвтоГРАФ                  | 19 |
| Просмотр данных с датчика ТКАМ-Air                                     | 19 |

# Уведомление об авторских правах на программное обеспечение

Описываемые в настоящем Руководстве продукты ООО НПО «ТехноКом» могут содержать программное обеспечение, хранящееся в полупроводниковой памяти или на других носителях, авторские права на которое принадлежат ООО НПО «ТехноКом» или сторонним производителям. Законодательством Российской Федерации и других стран гарантируются определенные исключительные права ООО НПО «ТехноКом» и сторонних производителей на программное обеспечение, являющееся объектом авторских прав, например исключительные права на распространение или воспроизведение таких программ.

вскрытие распространение Соответственно, изменение, технологии, или BOCпроизведение любого программного обеспечения, содержащегося продуктах в ООО НПО «ТехноКом», запрещено в степени, определенной законодательством. Кроме того, приобретение продуктов ООО НПО «ТехноКом» не подразумевает предоставление (прямо, косвенно или иным образом) каких бы то ни было лицензий по отношению к авторским правам, патентам и заявкам на патенты ООО НПО «ТехноКом» или любого стороннего производителя, за исключением обычной, неисключительной бесплатной лицензии на использование, возникающей вследствие действия законодательства при продаже продукта

## Введение

Настоящее Руководство представляет собой инструкцию по подключению беспроводных датчиков ТКАМ-Аіг производства ООО НПО «ТехноКом» к контроллерам мониторинга бортовым АвтоГРАФ оснащенным шиной RS-485, но не оснащенных модулем Bluetooth, с помощью приемника Bluetooth TK-Receiver-Air, а также содержитописание конфигурирования датчиков ТКАМ-Air, приемника TK-Receiver-Air и бортовых контроллеров АвтоГРАФ для работы друг с другом в протоколах AGHIP и LLS.

Руководство предназначено для специалистов, ознакомленных с правилами выполнения ремонтных работ, владеющих профессиональными знаниями в области электронного и электрического оборудования.

Для обеспечения правильного функционирования, установка, настройка и подключение устройств должна осуществляться квалифицированными специалистами.

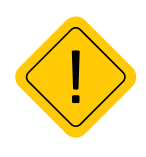

**Внимание!** Все сведения о функциях, функциональных возможностях и других спецификациях беспроводных датчиков, устройств ТК-Receiver-Air, бортовых контроллеров АвтоГРАФ, а также сведения, содержащиеся в настоящем Руководстве, основаны на последней информации и считаются достоверными на момент публикации. ООО НПО «ТехноКом» сохраняет за собой право вносить изменения в эти сведения или спецификации без предварительного уведомления или обязательства.

### Документация для ознакомления

Перечень документов, с которыми рекомендуется ознакомиться перед началом настройки:

- Руководство по эксплуатации. Датчик угла наклона беспроводной TKAM-Air в документе приведены схемы подключения и установки беспроводных датчиков TKAM-Air на транспортном средстве.
- Руководство по эксплуатации. Приемник Bluetooth TK-Receiver-Air в документе приведены схемы подключения и настройки приемника Bluetooth TK-Receiver-Air.
- Справка. USPConf в документе приведен порядок работы в программе-конфигураторе USPConf и конфигурировании устройств TKAM-Air.
- Руководства по эксплуатации на контроллеры мониторинга бортовые АвтоГРАФ в документах приведены схемы подключения и установки бортовых контроллеров АвтоГРАФ на транспортном средстве.
- Руководство пользователя. AG.GSMConf в документе приведен порядок работы в программе АвтоГРАФ GSMConf 3.4 и конфигурирования бортовых контроллеров АвтоГРАФ серии 3.0.
- Справка. АвтоГРАФ GSMConf 5.0 в документе приведен порядок работы в программе АвтоГРАФ GSMConf 5.0 и конфигурировании бортовых контроллеров АвтоГРАФ.

### Основные сведения

Беспроводные датчики ТКАМ-Air производства ООО НПО «ТехноКом» передают полученные данные на внешние устройства посредством технологи Bluetooth. Приемник ТК-Receiver-Air позволяет подключить беспроводные датчики, разработанные НПО "ТехноКом", к контроллерам АвтоГРАФ и/или сторонним устройствам мониторинга, не оснащенным модулем Bluetooth. Приемник оснащен модулем Bluetooth, который принимает данные с беспроводных устройств и передает их в навигационный контроллер по шине RS-485 в протоколах AGHIP и LLS.

В качестве внешнего устройства может выступать контроллер мониторинга бортовой АвтоГРАФ или стороннее устройство мониторинга, оснащенное шиной RS-485.

В настоящий момент приемник TK-Receiver-Air поддерживает прием данных со следующих беспроводных устройств:

• Датчик уровня топлива беспроводной TKLS-Air.

• Датчик угла наклона беспроводной ТКАМ-Аіг.

# Подключение приемника TK-Receiver-Air к бортовому контроллеру АвтоГРАФ

В данном разделе рассмотрен порядок подключения приемника Bluetooth TK-Receiver-Air к бортовому контроллеру АвтоГРАФ и источнику питания.

### СХЕМА ПОДКЛЮЧЕНИЯ ПРИЕМНИКА

Ниже приведена общая схема подключения приемника на примере подключения к контроллеру АвтоГРАФ-LX.

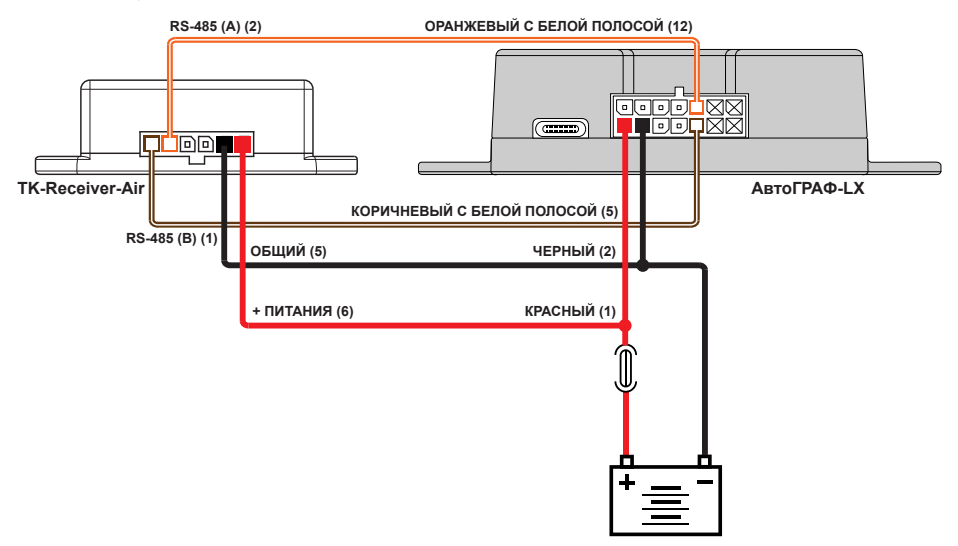

Рис.1. Схема подключения приемника и контроллера АвтоГРАФ-LX.

#### ПОДКЛЮЧЕНИЕ ПИТАНИЯ ПРИЕМНИКА

Подключение питания к с приемнику осуществляется с помощью интерфейсного кабеля, поставляемого в комплекте.

При подключении следует соблюдать правила техники безопасности, предусмотренные правилами выполнения ремонтных работ на автотранспорте. Все соединения должны обеспечивать надежный контакт и быть тщательно изолированны. В случае недостаточно длинны провода его можно нарастить проводом сечением не менее 0,5 мм<sup>2</sup>.

Вход питания приемника рассчитан на напряжение бортовой сети от 7 до 60 Вольт.

### ПОДКЛЮЧЕНИЕ ПРИЕМНИКА К ВНЕШНЕМУ УСТРОЙСТВУ

Шина RS-485 предназначена для подключения приемника к внешнему устройству для передачи информации с беспроводных устройств. Приемник поддерживает как работу с контроллерами АвтоГРАФ, так и с устройствами мониторинга сторонних производителей.

На **Рис.1** приведен пример подключения приемника TK-Receiver-Air к бортовому контроллеру АвтоГРАФ-LX. В этом контроллере отсутствует модуль Bluetooth и подключение к нему беспроводных датчиков TKLS-Air невозможно без использования приемника TK-Receiver-Air.

Для подключения приемника к внешнему устройству необходимо соединить линии «А» и «В» шины RS-485 приемника с линиями «А» и «В», соответственно, шины RS-485 внешнего устройства. При подключении к контроллеру АвтоГРАФ, оснащенному двумя шинами RS-485, подключение должно быть выполнено к шине RS-485-1 контроллера.

Обмен данными осуществляется в протоколах LLS или AGHIP.

# Настройка беспроводного датчика ТКАМ-Air

**Датчик угла наклона ТКАМ-Аіг** – это электронный измеритель-преобразователь, предназначенный для измерения угла наклона механизма, на котором установлен, в вертикальной плоскости, преобразования полученных данных в цифровой вид и передачи их устройству сбора данных. Дополнительно, вместе с измерением угла наклона, датчик ТКАМ-Air может осуществлять измерение температуры и уровня вибрации.

При первом запуске беспроводного датчика необходимо активировать его, выполнить калибровку и настройку, а также включить режим «Работа».

Активация и конфигурирование происходит в мобильном приложении USP Tool. Актуальную версию программы вы можете скачать в магазинах приложений, ссылки на которые есть на сайте ООО НПО «ТехноКом» в разделе «Документация и файлы».

Специальных настроек для работы датчиков с приемником TK-Receiver-Air не требуется.

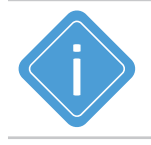

**Примечание.** Подробную информацию о активации и конфигурировании беспроводного датчика смотрите в документе «Руководство по эксплуатации. Датчик угла наклона беспроводной ТКАМ-Аіг».

# Настройка передачи данных от приемника TK-Receiver-Air бортовому контроллеру АвтоГРАФ

Работу с приемником ТК-Receiver-Air поддерживают бортовые контроллеры АвтоГРАФ оснащенные шиной RS-485. Рекомендуется использовать в контроллерах АвтоГРАФ протокол AGHIP для приема данных с ТК-Receiver-Air.

Протокол AGHIP – AutoGRAPH Hardware Interface Protocol. Это протокол обмена данными между устройствами производства ООО НПО «ТехноКом» – бортовыми контроллерами АвтоГРАФ и периферийными устройствами: датчиками уровня топлива, датчиками угла наклона и т.д.

#### Для настройки передачи данных необходимо:

- настроить приемник TK-Receiver-Air;
- настроить бортовой контроллер АвтоГРАФ.

Далее будет рассмотрена настройка каждого из этих устройств.

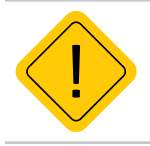

**Внимание!** Также обмен данными между бортовым контроллером АвтоГРАФ и приемником TK-Receiver-Air может быть организован в протоколе LLS, если по какой-то причине невозможно использовать протокол AGHIP. Подробнее о конфигурировании бортовых контроллеров АвтоГРАФ в протоколе LLS см. в разделе «Настройка передачи данных стороннему устройству».

### HACTPOЙKA TK-RECEIVER-AIR

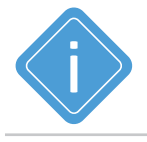

**Примечание.** Подробную информацию о конфигурировании приемника TK-Receiver-Air смотрите в документе «Справка. USPConf».

При первом запуске и подключении приемника TK-Receiver-Air к компьютеру необходимо выполнить установку параметров работы подключаемого устройства. Установка параметров приемника TK-Receiver-Air происходит в программе USPConf.

Актуальную версию программы вы можете скачать на сайте ООО НПО «ТехноКом» в разделе «<u>Документация и файлы</u>».

Для приема данных с беспроводного датчика ТКАМ-Аіг и передачи их контроллеру АвтоГРАФ по протоколу AGHIP в программе USPConf:

#### • Перейдите на вкладку «Конфигурация»:

1. Установите параметры работы шины RS-485 (Рис.2, п.1).

**2.** Введите серийный номер и PIN-код беспроводного датчика, а также включите опцию «Подключить» для выбранного беспроводного устройства (**Рис.2, п.2**). Серийный номер беспроводного устройства может определиться автоматически, если оно находится вблизи приемника TK-Receiver-Air.

**3.** В столбце «Количество» выберите значение 1. В столбце «Номер» введите сетевой адрес на шине RS-485 для беспроводного датчика или оставьте значение по умолчанию (**Рис.2**, **п.3**).

10

В текущем примере беспроводному датчику угла наклона с серийным номером 12100001 был присвоен сетевой адрес на шине RS-485 с номером 1.

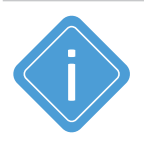

**Примечание.** Выбор значения 1 в столбце «Колличество» настройка назначает один сетевой адрес на шине RS-485 для подключаемого беспроводного датчика - в этом случае все данные беспроводного датчика будут передаваться с одним адресом. Назначение двух сетевых адресов в TK-Receiver-Air для одного беспроводного датчика может потребоваться при передачи данных устройству мониторинга в протоколе, отличным от AGHIP.

| 🝥 TechnoKom USPConf (Конфи     | гурат | ор для датчиков и п | ериферии) - v.1.1. | .0         |                                          |                | <b>_</b> × |
|--------------------------------|-------|---------------------|--------------------|------------|------------------------------------------|----------------|------------|
| Настройки Язык/Language Помощь |       |                     |                    | _          |                                          |                |            |
| Настройки подключения          | Конфі | курация Сервис      |                    | (1)_       |                                          |                |            |
| Порт: СОМ1 -                   | Паро  | ль                  | 111:               | 11111 C    |                                          |                |            |
| Скорость: Авто 🔻               | Скор  | ость подключения    | 19 200             | бит/с -    |                                          |                |            |
| Формат шины: 8N1 -             | Форн  | ат шины             |                    | 8N1 -      |                                          |                |            |
| Список устройств               | Под   | лючение устройств   |                    |            |                                          | 0              |            |
| TK-Receiver-Air                |       | Тип устройства      | Серийный номер     | Подключить | Сетевые адреса устрой<br>Количество Номе | іства 🌖<br>ера | PIN-код    |
| FW: RCWL-1.11                  | *)    | TKAM-Air            | 12100001           |            | 1 -                                      | 1              | 1000       |
| ID:                            | *)    | TKLS-Air            | 12000073           |            |                                          |                |            |
|                                |       |                     |                    |            |                                          |                |            |
|                                |       |                     |                    |            |                                          |                |            |
| Поиск устройств                |       |                     |                    |            | Записать настройки                       | Считать        | настройки  |
| Настройки успешно получены     |       |                     |                    |            |                                          |                |            |

Рис.2. Конфигурирование ТК-Receiver-Air для протокола AGHIP.

### НАСТРОЙКА БОРТОВОГО КОНТРОЛЛЕРА АВТОГРАФ

Бортовой контроллер необходимо настроить в программе-конфигураторе. Для бортовых контроллеров серии X это программа **АвтоГРАФ GSMConf 5.0**, для контроллеров серии 3.0 – программа **АвтоГРАФ GSMConf 3.4**.

Актуальные версии программ вы можете скачать на сайте ООО НПО «ТехноКом» в разделе «<u>Документация и файлы</u>».

### Для приема данных с беспроводных датчиков и передачи их контроллеру АвтоГРАФ необходимо задать:

- параметры работы шины RS-485, аналогичные параметрам шины, установленным для устройства TK-Receiver-Air;
- период записи данных, поступаемых с шины RS-485;
- сетевые адреса, аналогичные адресам, установленным в программе USPConf для беспроводных датчиков.

#### НАСТРОЙКА БОРТОВЫХ КОНТРОЛЛЕРОВ СЕРИИ Х

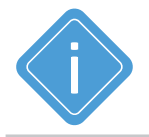

**Примечание.** Подробную информацию о конфигурировании бортовых контроллеров серии X смотрите в документе «Справка. АвтоГРАФ GSMConf 5.0».

Конфигурировании бортовых контроллеров серии X происходит в программе АвтоГРАФ GSMConf 5.0. Всего можно подключить до 8 датчиков ТКАМ-Аіг.

#### Для настройки приема с беспроводных датчиков TKLS-Air:

- Перейдите на вкладку «**RS-485 интерфейс**» и проверьте скорость шины RS-485. По умолчанию установлена скорость 19200. Скорость должна совпадать со скоростью, установленной для шины RS-485 устройства TK-Receiver-Air (**Рис.3**).
- Перейдите на вкладку «ДУТ Датчик угла наклона» и установите протокол связи с датчиками - AGHIP (Рис.4). При включении данного протокола автоматически включается опция «Расширенный формат записи», т.к. дополнительная информация, передаваемая в протоколе AGHIP, требует увеличения разрядности данных.
- Перейдите на вкладку «ТКАМ Измеритель угла наклона».
  - 1. Установите период записи данных, если он еще не был задан (Рис.5, п.1).

**2.** Задайте адрес на шине RS-485, назначенный для беспроводного датчика TKAM-Air в программе USPConf (**Рис.5, п.2**). Ранее настраиваемому датчику TKAM-Air с серийным номером 12100001 был назначен адрес 1

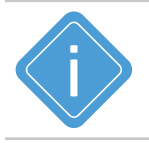

**Примечание.** В данном подразделе был настроен прием данных с датчика угла наклона ТКАМ-Аіг с серийным номером 12100001 с помощью приемника ТК-Receiver-Air по шине RS-485 по протоколу AGHIP в программе АвтоГРАФ GSMConf 5.0. Сетевой адрес датчика на шине – 1. Аналогичным способом можно настроить передачу и для других датчиков угла наклона.

НПО "ТехноКом" © 2022

| O AutoGRAPH GSMConf 5.0                             |                             |                    |           | _                                                 |   |
|-----------------------------------------------------|-----------------------------|--------------------|-----------|---------------------------------------------------|---|
| Файл Вид Устройство Со                              | ервис                       |                    |           |                                                   |   |
| 🐺 Записать ፒ Считать 🐺                              |                             | 9 B <sub>J</sub> B | <b>,</b>  | (F2) Защита (F3) EGTS                             | - |
| 2802005                                             | Иомер шины RS-485           | A                  | В         | Скорость, бод                                     |   |
| Kewspeake                                           | 1                           |                    |           | 19200                                             |   |
| звадета устройства                                  | -                           |                    | _         |                                                   |   |
| Operper                                             |                             |                    |           |                                                   |   |
| GGTS neperempti                                     |                             |                    |           |                                                   |   |
| Copropositivos sanaceñ                              |                             |                    |           |                                                   |   |
| Hourse                                              |                             |                    |           |                                                   |   |
| CSM carea                                           |                             |                    |           |                                                   |   |
| YeshepChilava.e dobgo                               |                             |                    |           |                                                   |   |
| 6ermae                                              |                             |                    |           |                                                   |   |
| <ul> <li>RS-485 интерфейс</li> </ul>                |                             |                    |           |                                                   |   |
| ДУТ - Датчики уровня топлива                        | -                           |                    |           |                                                   |   |
| ТКАМ - Измеритель угла наклона                      |                             |                    |           |                                                   |   |
| AGCR - Считыватель карт                             | -                           |                    |           |                                                   |   |
| Modbus - произвольные параметры                     | _                           |                    |           |                                                   |   |
| ТККZ - Система контроля загрузки                    | -                           |                    |           |                                                   |   |
| Адалтиеная обработка данных                         |                             |                    |           |                                                   |   |
| Cathallan                                           |                             |                    |           |                                                   |   |
| Water and a scale special                           | -                           |                    |           |                                                   |   |
| Revolutio BOX, permit                               |                             |                    |           |                                                   |   |
| Construction of the property.                       | -                           |                    |           |                                                   |   |
| None                                                |                             |                    |           |                                                   |   |
| -and a horizontation                                |                             |                    |           |                                                   |   |
| 34.11.2022 К 01 IN +01 КО Настройка сахараменая в   | a 2,0399033 Ges.            |                    |           |                                                   | * |
| 34.11.2022 With INE +09 IND Hactpolics Samesters in | paika coʻpaentijalesala/,po | and with Auto      | an saging | INCLUT S. 0',COMP',DECOSY/DECOSS_231114_PROVELAGE |   |
| 34.11.3023 8 83 58 +83 80 Cangae фails C/(Jawri)    | denalo", bocumento), Autoro | stell CT MCarl     | 3.0,00    | Puterproduction-lang                              | 0 |
|                                                     |                             |                    |           |                                                   | Ŧ |
| 🖁 🗑 0,0B 🔤 🔿 📑 🗃                                    | 2802005                     |                    |           | Настройки записаны                                |   |

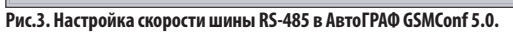

| O AutoGRAPH GSMConf 5.0                                                     |                        |                 |              |                         |                |              |            | _                   |         |
|-----------------------------------------------------------------------------|------------------------|-----------------|--------------|-------------------------|----------------|--------------|------------|---------------------|---------|
| Файл Вид Устройство                                                         | Сервис                 |                 |              |                         |                |              |            |                     |         |
| 🙀 Записать 🎲 Считать 🍹                                                      |                        | · .             | 9 B          |                         | (F2) 3         | Ващит        | a (F3) E   | GTS                 |         |
| 2802005                                                                     | •                      |                 |              | _                       |                |              |            |                     |         |
| Kawapana                                                                    |                        | 1               | Период за    | писи, с                 | 5              |              |            |                     |         |
| лацита устройства                                                           |                        | Протокол св     | ISTA C DATE  | шками                   | ACHIP          | -            |            |                     |         |
| Серекры                                                                     |                        | протокол се     | лзи с дат    | икани                   | Абны           | -            |            |                     |         |
| GGTS neparempts                                                             | Расц                   | лиренный фо     | ормат заг    | іиси <mark>(</mark> с т | емпературой)   | $\checkmark$ |            |                     |         |
| Copropositivo/ saluce5                                                      | NO n/n                 | Annociua        | Сорий        | DINA                    | Состоянно      | Vnono        | Vron man   |                     | Voanuti |
| Hourse                                                                      | 1                      | лдрес на        | серии        | F 114-K                 | Состояние      | эрове        | этол, град | температура, град С | эдалите |
| CSM CBRON                                                                   | 1                      | 1               |              |                         | Не было сиг    | 87           | 92         | 23                  |         |
| Училирских-жи подра                                                         | 2                      | 2               |              |                         | не овло си     | 0            | 0          | 0                   | 0       |
| DC 495 wranhaŭs                                                             | 4                      | 255             |              |                         |                | 0            | 0          | 0                   |         |
| <ul> <li>К5-465 интерфенс</li> <li>ВУТ – Ватинии уровна тованова</li> </ul> | 5                      | 255             |              |                         |                | 0            | 0          | 0                   |         |
| ТКАМ - Измеритель угла наклона                                              | 6                      | 255             |              |                         |                | 0            | 0          | 0                   |         |
| АССВ - Синтыратель карт                                                     | 7                      | 255             |              |                         |                | 0            | 0          | 0                   |         |
| Modbus - произвольные параметры                                             | 8                      | 255             |              |                         |                | 0            | 0          | 0                   |         |
| ТККZ - Система контроля загрузки                                            |                        |                 |              |                         |                |              |            |                     |         |
| Адалтичника обработна данных                                                |                        |                 |              |                         |                |              |            |                     |         |
| Caternal                                                                    |                        |                 |              |                         |                |              |            |                     |         |
| Донновно в остановно                                                        |                        |                 |              |                         |                |              |            |                     |         |
| Качество всждения                                                           |                        |                 |              |                         |                |              |            |                     |         |
| USB CDC wriegdeik                                                           |                        |                 |              |                         |                |              |            |                     |         |
| Aces                                                                        |                        |                 |              |                         |                |              |            |                     |         |
| Her c providence                                                            |                        |                 |              |                         |                |              |            |                     |         |
| 14.11.2022 R JERUM + ERIOD Hactopikos concess                               | train and 2. Statement | II ON           |              |                         |                |              |            |                     |         |
| 14.11.1022 В селота нелоса настрайки записа                                 | ны в файл сліца        | and plenate a   | Security 100 | Automa                  | photom (nut)y  | CONFUSIO     |            | 210-114_090100_MX   |         |
| 14.11.2022 В линия неков сандан файл стір                                   | sensi,alenalui,pa      | currentel, euto | craphered    | centrus)                | CBP/passoon-or | varg         |            |                     |         |
| 🐌 🤘 0,0B 📯 🔿 📑                                                              | x x<br>2 3             | 2802005         |              |                         |                |              | Наст       | ройки записані      | ы       |
| Рис.4. Настройка протокола AGHIP в                                          | АвтоГРАФ (             | iSMConf 5.      | 0.           |                         |                |              |            |                     |         |

| O AutoGRAPH GSMConf 5.0                                                                                                    |                                               |                                              |                           |                     |                        |                      |                     |         |       |       |      | _       |        |
|----------------------------------------------------------------------------------------------------|-----------------------------------------------|----------------------------------------------|---------------------------|---------------------|------------------------|----------------------|---------------------|---------|-------|-------|------|---------|--------|
| Файл Вид Устройство Се                                                                                                    | рвис                                          |                                              |                           |                     |                        |                      |                     |         |       |       |      |         |        |
| 🐺 Записать 🀺 Считать 🏹                                                                                                    |                                               | · .                                          |                           | 9 <sup>E</sup> •    | <b>.</b> . (           | F2) 3a               | щита                | (F3)    | EGT   | S     |      |         | *      |
| 2802005                                                                                                    |                                               |                                              |                           |                     |                        | —(                   | 1)                  |         |       |       |      |         |        |
| RowTpons.                                                                                                    | Пери                                          | од записи                                    | данных ТКА                | М, с:               | 5                      |                      | <u> </u>            |         |       |       |      |         |        |
| Source yespekene                                                                                                    | N n/n                                         | Адрес                                        | Серийны                   | PIN-K               | Состоя                 | Сост                 | Сост                | У Г     | п п.  | п     | п    | Тип     | Удалит |
| Саровры                                                                                                    | 1                                             | 1                                            |                           |                     |                        |                      |                     | 89      | 18 -7 | 71 0  | 0    | Kne     |        |
| вота каранетры                                                                                                    | -                                             | FF                                           |                           |                     |                        | _                    | _                   | 0       | 0     | 0 0   | 0    | Тем     |        |
| Popragoast-are parteral                                                                                                    | 3                                             | FF                                           |                           |                     |                        |                      |                     | 0       | 0     | 0 0   | 0    | Тем     |        |
| Helenteques                                                                                                    | 4                                             | FF                                           |                           |                     |                        |                      |                     | 0       | 0     | 0 0   | 0    | Тем     |        |
| COM ONOS                                                                                                    | 5                                             | FF                                           |                           |                     |                        |                      |                     | 0       | 0     | 0 0   | 0    | Тем     |        |
| Универсильные виссы                                                                                                    | 6                                             | FF                                           |                           |                     |                        |                      |                     | 0       | 0     | 0 0   | 0    | Тем     |        |
| Buckgar                                                                                                    | 7                                             | FF                                           |                           |                     |                        |                      |                     | 0       | 0     | 0 0   | 0    | Тем     |        |
| <ul> <li>RS-485 интерфейс</li> </ul>                                                                                                    | 8                                             | FF                                           |                           |                     |                        |                      |                     | 0       | 0     | 0 0   | 0    | Тем     |        |
| ДУТ - Датчики уровня топлива                                                                                                    | 9                                             | FF                                           |                           |                     |                        |                      |                     | 0       | 0     | 0 0   | 0    | Тем     |        |
| ТКАМ - Измеритель угла наклона                                                                                                    | 10                                            | FF                                           |                           |                     |                        |                      |                     | 0       | 0     | 0 0   | 0    | Тем     |        |
| AGCR - Считыватель карт                                                                                                    | 11                                            | FF                                           |                           |                     |                        |                      |                     | 0       | 0     | 0 0   | 0    | Тем     |        |
| Modbus - произвольные параметры                                                                                                    | 12                                            | FF                                           |                           |                     |                        |                      |                     | 0       | 0     | 0 0   | 0    | Тем     |        |
| ТККZ - Система контроля загрузки                                                                                                    | 13                                            | FF                                           |                           |                     |                        |                      |                     | 0       | 0     | 0 0   | 0    | Тем     |        |
| Адаптикиная обработка данных                                                                                                    | 14                                            | FF                                           |                           |                     |                        |                      |                     | 0       | 0     | 0 0   | 0    | Тем     |        |
| CoSurve                                                                                                    | 15                                            | FF                                           |                           |                     |                        |                      |                     | 0       | 0     | 0 0   | 0    | Тем     |        |
| Дрижение и остановки                                                                                                    | 16                                            | FF                                           |                           |                     |                        |                      |                     | 0       | 0     | 0 0   | 0    | Тем     |        |
| Качество всядения                                                                                                    |                                               |                                              |                           |                     |                        |                      |                     |         |       |       |      |         |        |
| USE CDC wriegdeik:                                                                                                    |                                               |                                              |                           |                     |                        |                      |                     |         |       |       |      |         |        |
| Acres                                                                                                    |                                               |                                              |                           |                     |                        |                      |                     |         |       |       |      |         |        |
| Чет с устройством                                                                                                    |                                               |                                              |                           |                     |                        |                      |                     |         |       |       |      |         |        |
| 12.11.2022 36:17.27 405.00 Harryañez coquerens 5<br>12.11.2022 36:17.27 405.00 Harryañez Intercens 6<br>12.11.2023 36:17.17 405.00 Coques Quin Cristerio<br>12.11.2023 36:17.17 405.00 Harryañez Commenda | a 3,3374<br>ģaša CJ,<br>alexaturp<br>L,833798 | rin ces.<br>paerijaler<br>scumenti<br>1 ces. | alijpecime<br>Autotrapist | niyaaco<br>Miconi b | aphranes<br>Sipar (and | af s.oipi<br>1903-an | anari, pance<br>ang | 1001/20 |       | 39119 | , an | 717.404 | Û      |
| ŧ₀ t₀ 0,08 ,x  → 🛣 Ξ₂                                                                                                    | × 3                                           | 28020                                        | 05                        |                     |                        |                      |                     | Ha      | астр  | ойки  | сч   | итан    | ы      |

Рис.5. Настройка шины RS-485 в АвтоГРАФ GSMConf 5.0.

### НАСТРОЙКА БОРТОВЫХ КОНТРОЛЛЕРОВ СЕРИИ 3.0

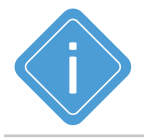

**Примечание.** Подробную информацию о конфигурировании бортовых контроллеров серии 3.0 смотрите в документе «Руководство пользователя. AG.GSMConf».

Конфигурирование бортовых контроллеров АвтоГРАФ серии 3.0 происходит в программе АвтоГРАФ GSMConf 3.4.

Если контроллер оснащен двумя шинами RS-485, то приемник должен быть подключен к шине RS-485-1.

#### Для настройки приема с беспроводных датчиков TKAM-Air:

• Перейдите на вкладку «Расширения RS-485»:

**1.** В блоке «Сетевые адреса датчиков угла наклона ТехноКом (ТКАМ)» введите адрес беспроводного датчика в таблицу, назначенный в программе USPConf (**Рис.6, п.1**). В данном случае, это адрес 1.

**2.** Задайте период записи данных с датчиков ТКАМ, подключенных по шине RS-485, в поле «Период записи датчиков угла наклона». Минимальный период записи 5 секунд, максимальный – 3600 секунд, период 0 – отключает запись данных с датчиков угла наклона ТКАМ.(**Рис.6, п.2**).

Перейдите на вкладку «RS485-MODBUS», затем настройте «Скорость RS485 (бит/с)» (Рис.7).
 В контроллере автоматически используется формат 8-N-1 для протокола AGHIP. Скорости и форматы шин RS-485 (RS-485-1) контроллера АвтоГРАФ и приемника TK-Receiver-Air, подключенных к контроллеру, должны быть согласованы.

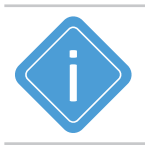

**Примечание.** Сетевые адреса, настраиваемые на вкладке «Расширение RS-485» автоматически записываются в протоколе AGHIP.

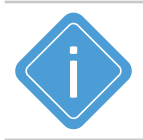

**Примечание.** В данном подразделе был настроен прием данных с датчика уровня топлива ТКАМ-Аіг с серийным номером 12100001 с помощью приемника ТК-Receiver-Air по шине RS-485 по протоколу AGHIP в программе АвтоГРАФ GSMConf 3.4. Сетевой адрес датчика на шине - 1. Аналогичным способом можно настроить передачу и для других датчиков угла наклона.

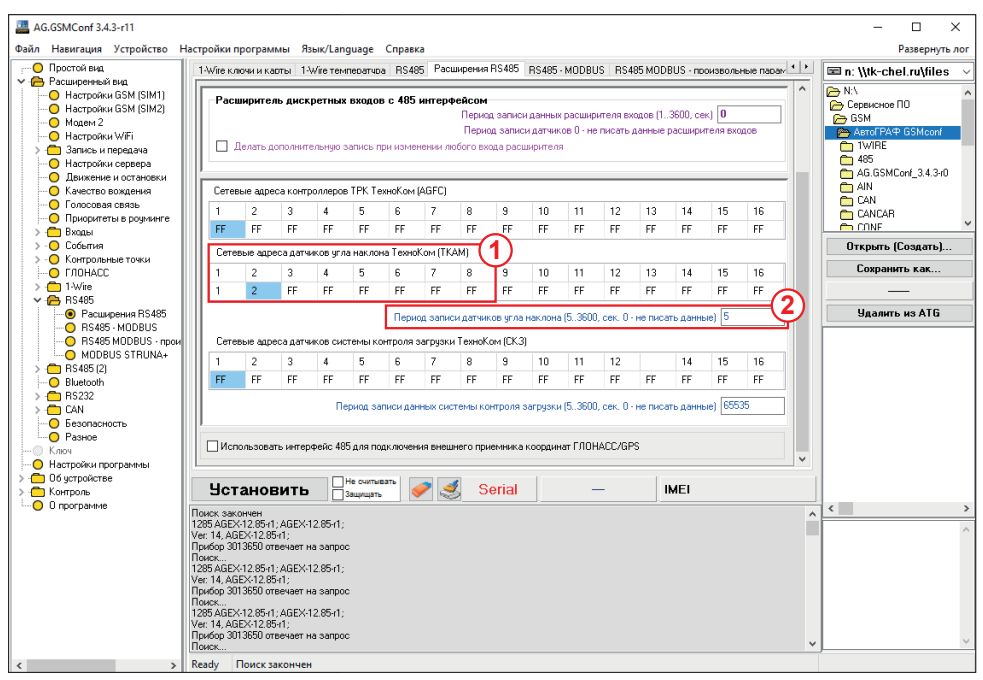

Рис.6. Настройка подключения ДУН в АвтоГРАФ GSMConf 3.4.

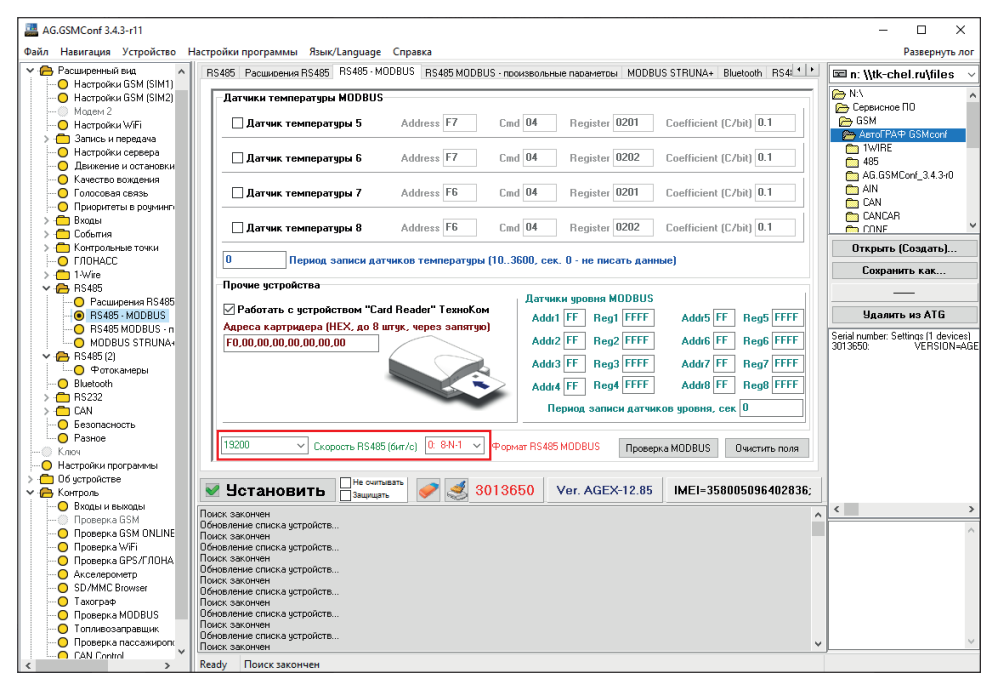

Рис.7. Настройка скорости шины RS-485 в АвтоГРАФ GSMConf 3.4.

# Настройка передачи данных от ТК-Receiver-Air стороннему устройству

Работу с беспроводными датчиками угла наклона ТКАМ-Аіг с помощью приемника ТК-Receiver-Air поддерживают не только бортовые контроллеры АвтоГРАФ, но и сторонние устройства, оснащенные шиной RS-485 и поддерживающие протокол LLS.

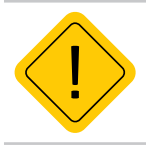

**Внимание!** Особенности работы шины RS-485 и ее настройки смотрите в эксплуатационных документах на внешние устройства. При конфигурировании работы шины RS-485 стороннего устройства, также важно чтобы параметры работы шины совпадали с параметрами шины RS-485 заданными для устройства TK-Receiver-Air.

Если по каким-то причинам использование протокола AGHIP в бортовых контроллерах АвтоГРАФ недоступно, контроллер может быть настроен на прием данных от датчиков угла наклона в протоколе LLS.

Протокол LLS предназначен для работы датчиков угла наклона со сторонними устройствами, а также с бортовыми контроллерами АвтоГРАФ, например, если они не поддерживают протокол AGHIP.

Из-за ограничений протокола LLS, передача данных с датчика ТКАМ-Air через TK-Receiver-Air осуществляется двумя пакетами с разными сетевыми адресами. В первом пакете передаются угол наклона и температура. Дополнительная телеметрия (вибрация, угол крена, угол тангажа и напряжение батареи) передается во втором пакете. Принимающая сторона (устройство мониторинга) интерпретирует передачу как от двух физических датчиков.

Далее будет приведена настройка приемника TK-Receiver-Air, а также бортовых контроллеров АвтоГРАФ серии 3.0 для работы шины RS-485 в протоколе LLS.

### HACTPOЙKA TK-RECEIVER-AIR

Для приема данных с беспроводных датчиков и передачи их контроллеру АвтоГРАФ по протоколу LLS:

• Перейдите на вкладку «Конфигурация»:

1. Установите параметры работы шины RS-485 (Рис.8, п.1).

**2.** Введите серийный номер и PIN-код беспроводного датчика, а так же включите опцию «Подключить» для выбранного беспроводного устройства (**Рис.8, п.2**).

**3.** Выберите значение 2 в столбце «Количество» (**Рис.8, п.3**), и определите сетевой адрес для основных данных - это значение вне круглых скобок, в столбце «Номера». Адрес второго пакета будет назначен автоматически.

**4.** При использовании протокола LLS необходимо назначить для одного беспроводного датчика 2 сетевых адреса, для приема всех данных, включая дополнительных. В этом случае данные с беспроводного устройства будут передаваться как показания двух датчиков. Основные показания датчика (углы наклона и температура) будут переданы в пакете с первым адресом, а дополнительные параметры датчика – во втором пакете с адресом, указанным в круглых скобках.

В текущем примере беспроводному датчику угла наклона с серийным номером 12100001 были присвоены сетевые адреса на шине RS-485 с номерами 1 и 2.

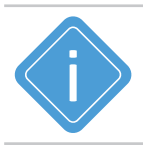

**Примечание.** Если нет необходимости в приеме дополнительных данных — допустимо использовать только 1 адрес и для протокола LLS.

| 🞯 TechnoKom USPConf (Конфи          | игуратор для датчиков и по | ериферии) - v.1.1. | 0          |                                          | <b>-</b> ×           |
|-------------------------------------|----------------------------|--------------------|------------|------------------------------------------|----------------------|
| Настройки Язык/Language Помощь      |                            |                    |            |                                          |                      |
| Настройки подключения               | Конфигурация Сервис        |                    |            |                                          |                      |
| Порт: СОМ1 -                        | Пароль                     | 1111               | 1111 C     |                                          |                      |
| Скорость: Авто 🔻                    | Скорость подключения       | 19 200             | бит/с 🔻    |                                          |                      |
| Формат шины: 8N1 т                  | Формат шины                |                    | 8N1 -      |                                          |                      |
| Список устройств                    | Подключение устройств      |                    |            |                                          | _3                   |
| TK-Receiver-Air                     | Тип устройства             | Серийный номер     | Подключить | Сетевые адреса устрой<br>Количество Номе | іства РІN-код<br>ера |
| FW: RCWL-1.11                       | 🖈) TKAM-Air                | 12100001           |            | 2 🔻                                      | 1 1000               |
| ID:                                 | ★) TKLS-Air                | 12000073           |            |                                          |                      |
|                                     |                            |                    |            |                                          |                      |
|                                     |                            |                    |            |                                          |                      |
| Поиск устройств                     |                            |                    |            | Записать настройки                       | Считать настройки    |
| Обновление USB-устройств завершено. |                            |                    |            |                                          |                      |

Рис.8. Конфигурирование TK-Receiver-Air для протокола LLS.

### НАСТРОЙКА БОРТОВЫХ КОНТРОЛЛЕРОВ АВТОГРАФ В ПРОТОКОЛЕ LLS

Для приема данных с беспроводных датчиков и передачи их контроллеру АвтоГРАФ необходимо задать:

- параметры работы шины RS-485 аналогичные параметрам шины, установленным для устройства TK-Receiver-Air в программе USPConf;
- период записи данных, поступаемых с шины RS-485;
- сетевые адреса, аналогичные адресам, установленным в программе USPConf для беспроводных датчиков.

#### НАСТРОЙКА БОРТОВЫХ КОНТРОЛЛЕРОВ СЕРИИ 3.0

Конфигурирование бортовых контроллеров АвтоГРАФ серии 3.0 происходит в программе АвтоГРАФ GSMConf 3.4.

Если контроллер оснащен двумя шинами RS-485, то датчики должны быть подключены к шине RS-485-1.

#### Для настройки приема с беспроводных датчиков TKAM-Air:

• Перейдите на вкладку «**RS-485**».

**1.** Включите опцию «Расширенная запись данных с ДУТ» (**Рис.9, п.1**). При отключенной опции контроллер не будет получать показания температуры с датчиков угла наклона, передающих данные в протоколе LLS;

**2.** Проверьте скорость шины RS-485. По умолчанию установлена скорость 19200. Скорость должна совпадать со скоростью, установленной для шины RS-485 устройства TK-Receiver-Air (**Рис.9, п.2**).

**3.** Выберите датчики 1 и 2 в блоке «Датчики уровня топлива LLS». Выбор датчика происходит путем установки галочки в соответствующий адресу чек-бокс. В данном случае используется 2 датчика (**Рис.9, п.3**).

**4.** Введите сетевые адреса датчиков в соответствующем поле. Ранее сетевые адреса с номерами 1 и 2 были присвоены датчику ТКАМ-Air с серийным номером 12100001. Показания датчика, адрес которого задан в поле «Датчик 1», будут записываться как показания датчика LLS1 в бортовом контроллере АвтоГРАФ, показания датчика, адрес которого задан в поле «Датчик 2», будут записываться как данные датчика LLS2 и т. д.

**5.** В поле «Период записи датчиков 1-4» задайте интервал записи показаний датчика в память контроллера (**Рис.9, п.4**).

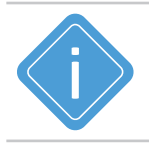

**Примечание.** Если при работе с контроллером АвтоГРАФ для одного подключаемого датчика зарезервировано 2 сетевых адреса, количество датчиков, которые можно подключить к контроллеру АвтоГРАФ сокращается, так как на шине контроллера зарезервировано до 8ми адресов для датчиков TKLS-Air.

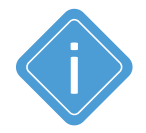

**Примечание.** В данном подразделе был настроен прием данных с датчика уровня топлива ТКАМ-Аіг с серийным номером 12100001 с помощью приемника ТК-Receiver-Air по шине RS-485 по протоколу LLS в программе АвтоГРАФ GSMConf 3.4. Сетевые адреса датчика на шине - 1 и2. Аналогичным способом можно настроить передачу и для других датчиков угла наклона.

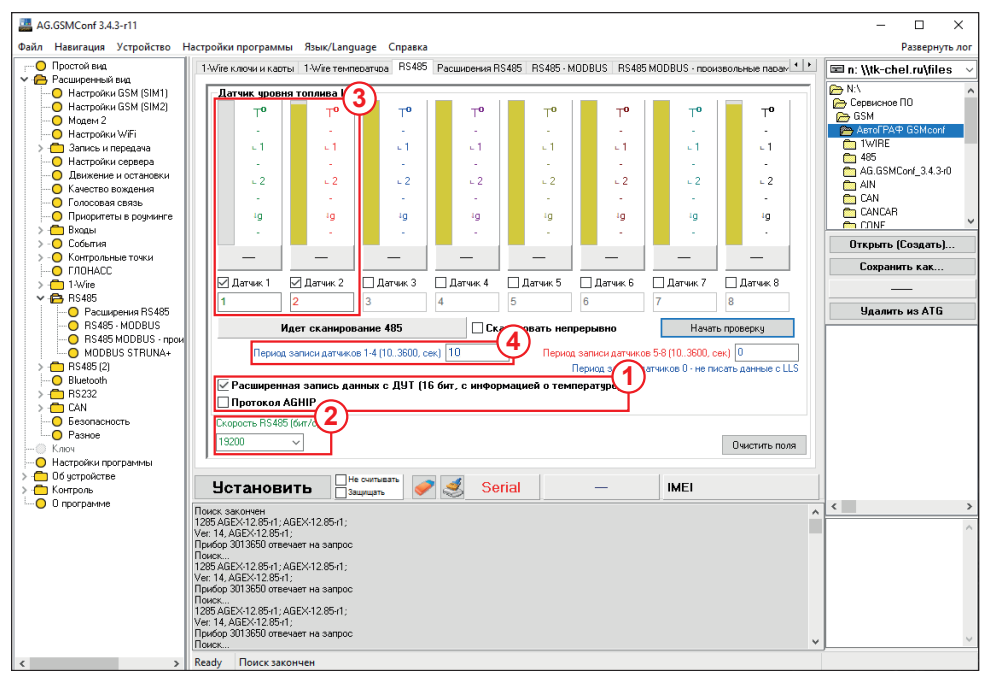

Рис.9. Настройка подключения ДУН в протоколе LLS в АвтоГРАФ GSMConf 3.4.

# Отображение данных в диспетчерской программе АвтоГРАФ

Данные, полученные с беспроводных устройств с помощью приемника TK-Receiver-Air можно отобразить в диспетчерской программе АвтоГРАФ для дальнейшего анализа и обработки.

Ранее в разделах был описан процесс настройки работы беспроводного датчика уровня топлива ТКАМ-Аіг с серийным номером 12100001 с бортовым контроллером АвтоГРАФ с помощью приемника TK-Receiver-Air.

Далее будет рассмотрено, как отобразить данные в диспетчерском ПО АвтоГРАФ. Рго 7.2, полученные с беспроводного датчика ТКАМ-Аіг.

### ПРОСМОТР ДАННЫХ С ДАТЧИКА ТКАМ-AIR

При использовании протокола передачи данных AGHIP беспроводному датчику TKAM-Air был присвоен сетевой адреса 1 и 2 на шине RS-485. На **Рис.10** приведен пример отображения данных в программе для протокола AGHIP.

Для анализа данных датчиков в диспетчерской программе АвтоГРАФ предусмотрены специальные параметры, которые позволяют получить содержимое этих записей.

В текущей версии программы доступны следующие параметры для чтения данных с датчиков ТКАМ-Air:

- Вибрация ТКАМ (TKAMVibration(int channel)) параметр типа int, возвращающий уровень вибраций в %, измеренный датчиком; int channel это порядковый номер датчика от 1 до 16. Порядковый номер датчика задается в настройках контроллера АвтоГРАФ (Рис.5) это номер ячейки с адресом датчика.
- Напряжение батарейки TKAM (double TKAMVoltage(int channel)) параметр типа double, уровень напряжения батареи в %, измеренный датчиком; int channel – это порядковый номер датчика от 1 до 16. Порядковый номер датчика задается в настройках контроллера АвтоГРАФ (**Рис.5**) – это номер ячейки с адресом датчика.
- Температура ТКАМ (int TKAMTemperature(int channel)) параметры типа int, возвращающий значение температуры, измеренное датчиком; channel – это порядковый номер датчика от 1 до 16. Порядковый номер датчика задается в настройках контроллера АвтоГРАФ (**Рис.5**) – это номер ячейки с адресом датчика.
- Угол крена TKAM (double TKAMRoulis(int channel)) параметр типа double, возвращающий угол крена; int channel это порядковый номер датчика от 1 до 16. Порядковый номер датчика задается в настройках контроллера АвтоГРАФ (Рис.5) это номер ячейки с адресом датчика.
- Угол наклона TKAM (double TKAMAngle(int channel)) параметр типа double, возвращающий угол наклона, измеренный датчиком TKAM; channel – это порядковый номер датчика от 1 до 16. Порядковый номер датчика задается в настройках контроллера АвтоГРАФ (**Рис.5**) – это номер ячейки с адресом датчика.
- Угол тангажа ТКАМ (double TKAMTangage(int channel)) параметр типа double, возвращающий угол тангажа; channel это порядковый номер датчика от 1 до 16. Порядковый номер датчика задается в настройках контроллера АвтоГРАФ (**Рис.5**) это номер ячейки с адресом датчика.

| Источник:         Автовыбор         Уравни           Описание залиои           Путь         Корони         Путь         Корони         Путь         Уравни           85-485 - угол наклона:         Канал I: Выходы = 12, Наклон = 104.0°, Т=?, Вибрация = ?, Крен = 18.0°, Тантак = 60.0°,                                                                                                    |              |
|----------------------------------------------------------------------------------------------------|--------------|
| Описание залион         Корран         Путь         Скорость         Уровни           1                                                                                                    |              |
| Childrafie Salitori       Image: Salitori       Image: Salitori                                                                                                    |              |
| 185-85 - yron Haxones: Kasan1: Baxogu=-, Haxone=10.0°, T=?, Brópause=?, Kper=-30.0°, Tarrax=50.0°,                                                                                                    | a            |
| RS-485 - yron Hakonesi: Kawani: Baxogui=12, Hakone=50,0°; T=7; Bidpause=7; Kpen=-50.0°; Tarrax=-5.0°;       C       C                                                                                                    | ٥,٥          |
| 185-485 - yron Hacknes: Kewani: Bexogui=12, Hackne=34.0°, T=?, Bidpause=?, Kpex=-33.0°, Terax=-8.0°,       1       1       1       1       33,0       34,0       4         185-485 - yron Hacknes: Kewani: Bexogui=12, Hackne=34.0°, T=?, Bidpause=?, Kpex=-34.0°, Terax=-8.0°,       1       1       1       1       33,0       34,0       4         185-485 - yron Hacknes: Kewani: Bexogui=-72, Hackne=34.0°, T=?, Bidpause=?, Kpex=-33.0°, Terax=-20°, H       1       1       1       1       -34,0       34,0       4         185-485 - yron Hacknes: Kewani: Bexogui=, Hackne=31.0°, T=?, Bidpause=?, Kpex=-53.0°, Terax=-20°, H       1       1       1       1       -35,0       101,0       3         185-485 - yron Hacknes: Kewani: Bexogui=, Hackne=10.0°, T=?, Bidpause=?, Kpex=-53.0°, Tarax=34.0°,       1       1       1       1       1       -55,0       101,0       3         185-485 - yron Hacknes: Kawani: Bexogui=-12, Hackne=10.0°, T=?, Bidpause=?, Kpex=-20.0°, Tarax=20.0°,       1       1       2        -24,0       41,0       3         185-485 - yron Hacknes: Kawani: Bexogui=-2, Hackne=-10.0°, T=?, Bidpause=?, Kpex=-20.0°, Tarax=20.0°,       1       2        -20,0       15,0       2         185-485 - yron Hacknes: Kawani: Bexogui=-2, Hackne=-50, T=?, Bidpause=?, Kpex=-20.0°, Tarax=20.0°,       1       2 <td< td=""><td>i,0</td></td<>                                                                                                    | i,0          |
| R5-485 - yron nextones: Kasan1: Baxogus=12, Haxtone=340; T=7, Bidpauses-7, Kpete=340; Tarrax=-6.0°,       Image: Constraint Constraint Constrai | 3,0          |
| R5-485 - yron Haknohai: Kawani: Baxogala, Haknoh-15.00, Tar?, Bidőpausa-?, Kpen-25.00, Tararax=3.00,                                                                                                    | 5,0          |
| R5-885 - yron Hackones: Kawani: Baxogui=, Hackone=41.0°, T=?, Bidipauses?, Kpen=-32.0°, Tarrax=34.0°,                                                                                                    | 2,0          |
| RS-485 - yron Hakronets (Kaenal: Baxogui=12, Hakronet=31.0°, T=?, Bidőpaujas=?, Kpet=-24.0°, Tarrax=30.0°,                                                                                                    | ŧ,0          |
| RS-485 - yron наклона: Kawani: Baxogui=12, Hakone=33.0°, T=7, Bidpause=7, Kpen=-22.0°, Taerax=22.0°,                                                                                                    | ),0          |
| RS-485 - угол наклона: Канал I: Выходы — -, Наклон – I53.09, T=?, Вибрация – ?, Крен-2.0°, Тенгаж – 2.0°, Н                                                                                                    | 2,0          |
| R5-85 - угол наклона: Ka+an 1: Baxogu=12, Haknoн=55.0°, T=?, Bix6pausa=?, Kpen=7.0°, Ta+rax=53.0°, Ha                                                                                                    | 7,0          |
| R5-485 - угол наклона: Канал I: Выходы=, Наклон=146.0°, Т=?, Вибрация=?, Крен=-12.0°, Тангаж =30.0°, 💆 20 12,0 146,0 3                                                                                                    | 3,0          |
|                                                                                                    | ),0          |
| RS-485 - угол наклона: Канал1: Выходы=, Наклон=154.0°, Т=?, Вибрация=?, Крен=-9.0°, Тангаж=-22.0°, 🛛 🖄 🕍 🔛                                                                                                    | 2,0          |
| RS-485 - угол наклона: Канал 1: Выходы =, Наклон = 144.0°, T =?, Вибрация =?, Крен =-32.0°, Тангаж = 11.0°, 🔤 🔯 🖬 👔32,0 144,0 1                                                                                                    | ι,0          |
| RS-485 - угол наклона: Канал 1: Выходы =, Наклон = 106.0°, T =?, Вибрация =?, Крен =-13.0°, Тангаж =68.0°, 🔤 🔯 🖬 👔13,0 106,0 66                                                                                                    | 3,0          |
| RS-485 - угол наклона: Канал 1: Выходы=12, Наклон=37.0°, Т=?, Вибрация=?, Крен=-6.0°, Тангаж=-37.0°, 🔣 🖬 🖬6,0 37,0 -3                                                                                                    | 7,0          |
| RS-485 - угол наклона: Канал 1: Выходы=, Наклон=9.0°, Т=?, Вибрация=?, Крен=-7.0°, Тангаж=6.0°, Напр 🔣 🖬 🖬7,0 9,0                                                                                                    | i <b>,</b> 0 |
| RS-485 - угол наклона: Канал 1: Выходы=12, Наклон=27.0°, Т=?, Вибрация=?, Крен=12.0°, Тангаж=23.0°, Н 🔣 🔯 🖬 👔 12,0 27,0 2                                                                                                    | 3,0          |
| RS-485 - угол наклона: Канал 1: Выходы =, Наклон = 6.0°, Т =?, Вибрация =?, Крен = 3.0°, Тангаж = 5.0°, Напр 🖬 📓 📓 📓 🔤 3,0 6,0                                                                                                    | i <b>,</b> 0 |

#### Рис.10. Пример отображения данных в диспетчерской программе АвтоГРАФ.

| Общие опции - (Обрабо                              | тчик да | анных) - Объект мон | иторинга 1             |          |                |               |              |   |
|----------------------------------------------------|---------|---------------------|------------------------|----------|----------------|---------------|--------------|---|
| Дизайнер Список пар                                | раметр  | ов                  |                        |          |                |               |              |   |
| Добавить группу                                    | Доб     | авить параметр      | Вставить параметр      |          |                |               |              |   |
|                                                    |         |                     |                        |          |                |               |              |   |
| 🗹 Табличные 🛛 Инт                                  | тервал  | ьные 📝 Финальны     | е Найти:               |          |                | 0             | Предпросмотр | 0 |
| Описание                                           |         | Имя                 | Выражение              |          | Тип            | Списон        | К Псевдоним  |   |
| Ост.                                               |         | ParkCount           | (tcount.Park - first.c | ount.P   | Инд.           | Интерв        | s.           | - |
| Ост.                                               |         | ParkCount           | count.Park / 2         |          | Инд.           | Финал.        |              |   |
| <ul> <li>Скорость</li> </ul>                       |         |                     |                        |          |                |               |              |   |
| Порог мин.                                         |         | SpeedLimitMin       | 0                      |          | Инд.           | Табл.         |              |   |
| Порог макс.                                        |         | SpeedLimitMax       | PrmInt("SpeedMax",     | 90)      | Инд.           | Табл.         |              |   |
| Прев.                                              |         | OverspeedCount      | (tcount.Overspeed -    | Trst.c   | Перекл.        | интере        |              |   |
| Текушар                                            |         | Speed               | NextSpeed / 2          |          | Молиф          | таба          |              |   |
| Прев.                                              |         | Overspeed           | CrdReg ? (u.Speed :    | . u.Sne  | Перекл.        | Табл.         |              |   |
| Макс.                                              |         | MaxSpeed            | max.Speed              |          | Инд.           | Интерв        | s.           |   |
| Макс.                                              |         | MaxSpeed            | max.Speed              |          | Инд.           | Финал.        |              |   |
| Средняя                                            |         | AverageSpeed        | average.Speed          |          | Инд.           | Интерв        |              |   |
| Средняя                                            |         | AverageSpeed        | average.Speed          |          | Инд.           | Финал.        |              |   |
| <ul> <li>Местоположение</li> </ul>                 | e       |                     |                        |          |                |               |              |   |
| Начальное                                          |         | FirstLocation       | first.Location         |          | Инд.           | Интерв        | s.           |   |
| Конечное                                           |         | LastLocation        | Location               |          | Инд.           | Интерв        |              |   |
| Уровни топлива                                     |         |                     |                        |          |                |               |              |   |
| <ul> <li>Датчики</li> <li>Биболина ТКАМ</li> </ul> |         | Cancor I            | TVAMUbration(1)        |          | Deperce        | Taba          | [Fancar 1]   |   |
| Наподжение баз                                     | Tan     | Sensor 2            | TKAMVoltage(1) > 0     | 0        | Перекл.        | таол.<br>Табл | [Sensor 2]   |   |
| Температура ТК                                     | AM      | Sensor3             | TKAMTemperature(1)     | () > 0.0 | Перекл.        | табл.         | [Sensor 3]   |   |
| Угол крена ТКА                                     | м       | Sensor 4            | TKAMRoulis(1) > 0.0    | ,        | Перекл.        | Табл.         | [Sensor 4]   |   |
| Угол наклона П                                     | кам     | Sensor5             | TKAMAngle(1) > 0.0     |          | Перекл.        | Табл.         | [Sensor5]    |   |
| Угол тангажа Ті                                    | кам     | Sensor6             | TKAMTangage(1) >       | 0.0      | Перекл.        | Табл.         | [Sensor6]    | - |
| Общие                                              |         | Итопи               |                        | 0        | rofinaweeee    |               |              |   |
|                                                    |         | FILORI              |                        | 0        | - oopunicrinic |               |              |   |
| Значение                                           |         |                     |                        |          |                |               |              |   |
| Возвращ, тип: L                                    | ocation | 1                   |                        | Ŧ        | Обновление з   | знач.:        | В записи     | ~ |
|                                                    | +       | - v                 |                        |          |                |               |              |   |
| Тип заполнения:                                    | • '     | Флаговыи            |                        | <b>–</b> |                |               |              |   |
| Числовое отображе                                  | ние     |                     |                        |          |                |               |              | - |
| and to boot or boparte                             |         |                     |                        |          |                |               |              |   |
| Формат:                                            |         |                     |                        | -        | Ширина стол    | рца:          | 220          | - |
| Выравнивание:                                      | Авто    |                     |                        | -        | Строка:        |               | Верхняя      | ~ |
| Графическое отобр                                  | ажени   | e                   |                        |          |                |               |              |   |
| Ордината:                                          |         |                     |                        |          | Ел. изм.:      |               |              |   |
| Ордината                                           |         | 0.0.0               |                        |          | Torrest        |               |              | - |
| цвет:                                              | 0;      | 0; 0; 0             |                        | *        | толщина лин    | им:           | 1            | × |
| L                                                  |         |                     |                        |          |                |               |              |   |

Рис.11. Параметры заданные для ТКАМ-Аіг в диспетчерской программе АвтоГРАФ.

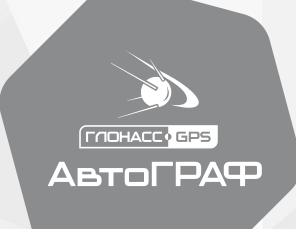

### ООО НПО «ТехноКом»

www.tk-nav.ru

info@tk-nav.ru